# LE NUMÉRIQUE À L'UNIVERSITÉ

✓ Se connecter au site internet de l'Université : <u>www.univ-reims.fr</u>

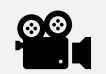

Introduction : <u>https://youtu.be/VdGxnxxmLQQ</u>

## I. LE BUREAU VIRTUEL

## A. SE CONNECTER AU BUREAU VIRTUEL

- Se connecter : depuis le site internet de l'université, cliquer sur « Bureau virtuel » ou saisir directement l'adresse « https://ebureau.univ-reims.fr ».
- ✓ En cas de perte des identifiants : Cliquer sur « Connexion » ⇒ « J'ai oublié mon mot de passe ».

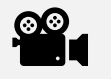

Accéder au bureau virtuel : <u>https://youtu.be/46ltVDeVWWs</u>

## B. ACCÉDER À VOS INFORMATIONS PERSONNELLES

✓ Onglet « Scolarité » ⇒ « Mon dossier ».

Pour modifier des **informations erronées**, contactez votre **secrétariat de scolarité**.

Vérifier votre dossier : <u>https://youtu.be/3LxuNWNtnTw</u>

## C. LA MESSAGERIE ÉLECTRONIQUE

- ✓ Onglet « Messagerie » ⇒ « Courrier électronique »
- Rechercher une adresse d'un autre étudiant, d'un personnel administratif ou d'un enseignant : Saisir directement le prénom et le nom de la personne dans le champ « À ».

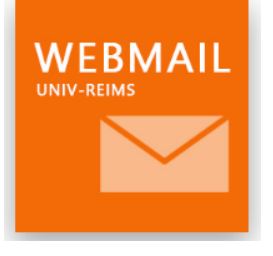

### Consultez régulièrement votre messagerie universitaire !

Pour contacter un enseignant ou la scolarité, vous devez **obligatoirement utiliser ce service de messagerie universitaire**. Vous ne recevrez aucune réponse si vous ne respectez pas cette règle.

Merci de respecter **les règles de courtoisie** et de **préciser systématiquement votre formation, la matière concernée et votre groupe de TD** au destinataire du message.

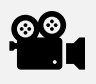

#### D. CONSULTER LES RESSOURCES DE LA BIBLIOTHÈQUE UNIVERSITAIRE

✓ Onglet « Bibliothèque » ⇒

ACCÈS DIRECT AUX RESSOURCES SUR ABONNEMENT 🗹

✓ Consulter la presse ⇒ Choisir

« **Europresse** » ⇔ « RECHERCHE » pour réaliser une recherche documentaire pour un exposé ou « ESPACE PDF » pour consulter le dernier numéro des magazines et journaux (Le Monde, Les Échos...).

✓ Consulter des livres numériques ⇒ Choisir « Cyberlibris - Scholarvox ».

## E. ACCÉDER AUX COURS EN LIGNE MOODLE DES ENSEIGNANTS

#### ACCÉDER À MON TABLEAU DE BORD 🗹

✓ Onglet « Mes cours »  $\Rightarrow$  « Cours en ligne »  $\Rightarrow$ 

☑ La plupart des enseignants utilisent la plateforme Moodle pour mettre à disposition des ressources (plan de cours, fiches de TD, vidéos...), mais également pour vous évaluer (ramassage des devoirs au format numérique ou examen sous la forme de QCM).
Si vous ne trouvez pas un cours, sur la gauche cliquer sur «Liste des cours URCA » ⇔ « Rechercher un cours ».

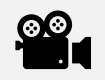

Accéder à Moodle : <u>https://youtu.be/Z\_feEGshqZE</u>

## II. MICROSOFT 365 : SUITE OFFICE ET VISIOCONFÉRENCE AVEC TEAMS

L'Université met à disposition gratuitement des étudiants une licence Microsoft 365. Cette licence restera active pendant votre scolarité, tant que vous disposerez d'une adresse de messagerie se terminant par @etudiant.univ-reims.fr

## A. ACCÉDER À SON COMPTE MICROSOFT 365

- Se rendre sur le site <u>https://www.office.com/</u> > En haut à droite de la page cliquer sur « Se connecter » > saisir votre adresse de courrier électronique universitaire (sous la forme prénom.nom@etudiant.univ-reims.fr) > Une redirection se réalise vers la page de connexion de l'Université > Saisir de nouveau votre adresse de courrier électronique universitaire et votre mot de passe du bureau virtuel.
- ✓ Une fois votre compte activé, vous pouvez accéder à Office et aux services Microsoft :

| w | Word  | Traitement de texte : <b>rédiger des fiches de cours</b> , un mémoire               |
|---|-------|-------------------------------------------------------------------------------------|
| x | Excel | Tableur : <b>réaliser des calculs ou des graphiques, analyser des<br/>données</b> . |

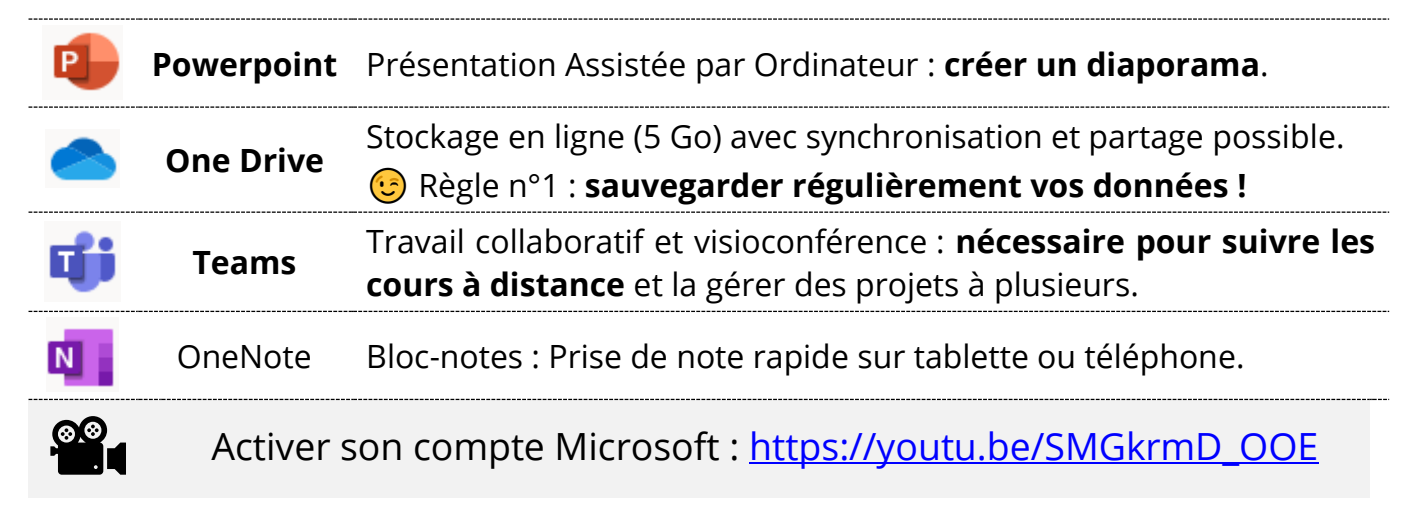

## B. UTILISER OFFICE EN LIGNE OU L'INSTALLER SUR VOS APPAREILS

Une fois votre compte activé, vous pouvez :

- Installer Office sur vos appareils numériques pour profiter des versions complètes des applications.
- Démarrer directement les applications en ligne, pour éditer rapidement un document simple depuis votre navigateur et le partager avec d'autres personnes.

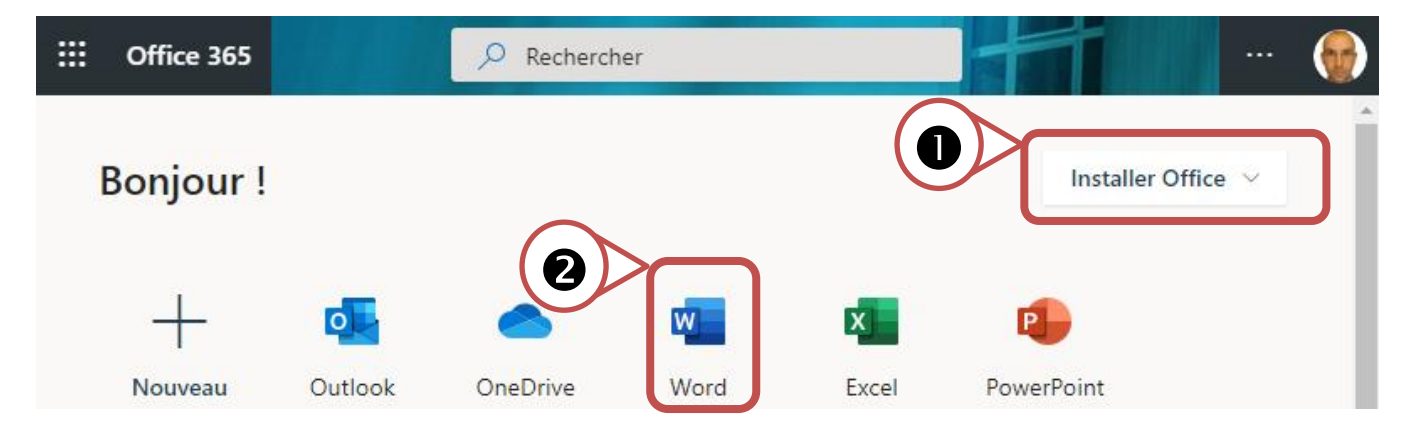

VOUS RENCONTREZ UN PROBLÈME POUR ACTIVER OU INSTALLER OFFICE

**Vérifier** que vous avez bien saisi votre **adresse électronique universitaire** pour accéder à votre compte sur office.com.

🖑 **Réinitialiser ou modifier votre mot de passe**, si besoin.

Consulter l'aide disponible en ligne : <u>https://numerique.univ-reims.fr/o365/</u>

Déposer un billet d'assistance : Bureau virtuel ⇒ Onglet « Assistance » ⇒ « Aide en ligne » ⇒ « Assistance en ligne » ⇒ Choisir « Service Assistance informatique de votre campus »

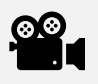

Installer Office et accéder aux services Microsoft : <u>https://youtu.be/\_mm-rthFl8w</u>

## III. SUIVRE LES COURS EN VISIO-CONFÉRENCE

Deux applications sont préconisées pour suivre les cours à distance : **Teams** et **Zoom**. Elles sont utilisées **pour communiquer en temps réel** (visio-conférence ou discussion textuelle) et partager des documents ou un écran (projection d'un diaporama).

#### A. MICROSOFT TEAMS

- Vous pouvez accéder à Teams depuis votre navigateur internet en vous connectant à votre compte Office. Il est cependant conseillé d'installer l'application Teams sur vos appareils numériques (téléphone, tablette ou ordinateur).
- Pour télécharger l'application Teams: accéder à votre magasin d'applications (Windows store, Google Play ou App Store) pour rechercher l'application, se rendre directement sur le <u>site de Microsoft</u> ou bien saisir les mots-clés « Téléchargez Microsoft Teams » dans votre moteur de recherche.
- Pour finaliser l'installation, activer le logiciel en renseignant votre compte en utilisant vos identifiants URCA (Il faut avoir activé son compte Microsoft365).
- Pour accéder aux différents cours, cliquer sur « Équipes »

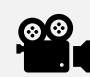

Installer et accéder à Teams : <u>https://youtu.be/MTaWtLocgxY</u>

#### B. ZOOM

L'installation de l'application sera a envisagé au moment de recevoir la première invitation par courrier électronique d'un enseignant.

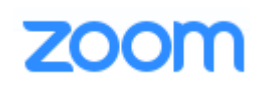

L'application se téléchargera automatiquement lorsque vous rejoindrez votre première réunion. Il faudra vous identifier avec l'authentification unique (SSO) « univ-reims-fr » puis saisir votre identifiant du bureau virtuel ou votre adresse universitaire.

C'installation de ZOOM peut prendre quelques minutes, n'hésitez pas à suivre le lien préalablement transmis afin d'installer l'application avant le début du premier cours.

Vous pouvez également activer votre compte en suivant ce lien :

## https://univ-reims-fr.zoom.us

Cliquer sur « **Se connecter** / *Sign in* » > Saisir vos **identifiants du bureau virtuel** > Vous rendre ensuite dans « **RESSOURCES** » > « **Télécharger Client Zoom** » > « **Client Zoom pour les réunions** ». Il est également possible d'installer l'application téléphone : il faut se connecter à l'aide d'une authentification unique (SSO), renseigner *Company Domain*, en saisissant « univreims-fr », avant de saisir vos identifiants du bureau virtuel.

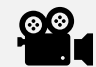

Installer et accéder à Zoom : <u>https://youtu.be/3ui\_hXfcDCk</u>

## IV. SE CONNECTER AU WIFI DE L'URCA

- ✓ Repérer l'icône « *m* » ou « ¬> » disponible dans la barre des tâches de votre appareil numérique afin de vous connecter au réseau : « **Eduspot** » ⇒ Démarrer un navigateur ⇒ Se connecter en utilisant les identifiants du bureau virtuel.
- Pour se connecter **automatiquement** à Internet sans saisir vos identifiants sur le réseau wifi « Eduspot », vous pouvez installer et paramétrer l'application « **eduroamCAT** » sur tous vos appareils numériques (téléphone, tablette, ordinateur).